(1) : Enter the following command to login to VMWare ESXi Server snmp.xml

∼ # vi /etc/vmware/snmp.xml

(2) : Followings are the configuration  $\circ$ 

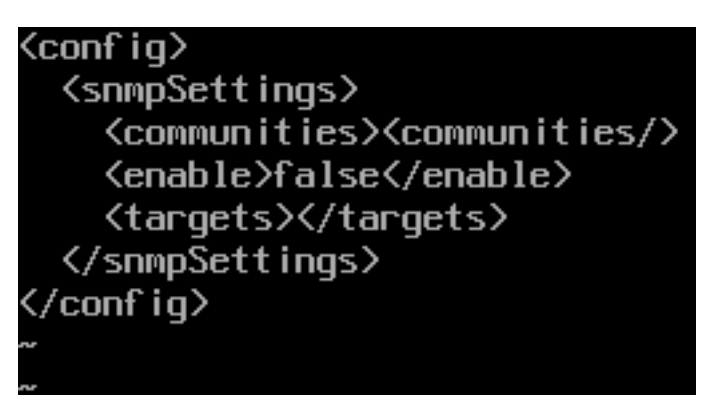

- (3) : 1. Enable SNMP by entering True
  - 2. Enter public under communities directory
  - 3. Enter IP address of NetAgent and port number under Targets

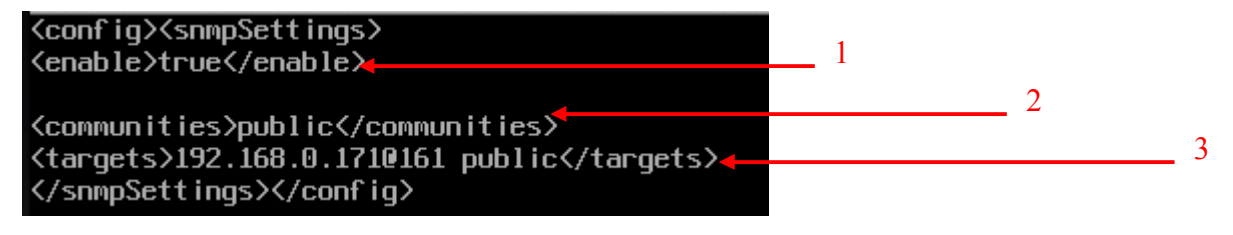

(4) : Enter the following command to restart  $\circ$ 

~ # /sbin/services.sh restart